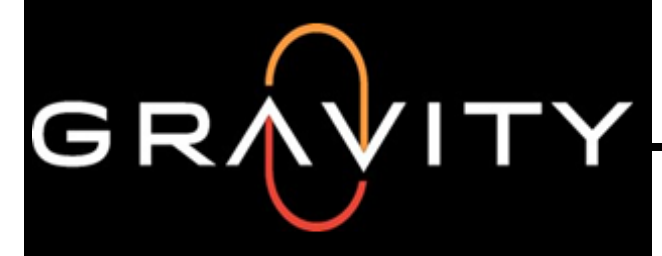

## MAINTENANCE OPERATIONS STANDARD PRACTICE

Process for ordering PSI Parts

INSTRUCTION NUMBER: 105-0024

## Step 1. (How to fill out the purchase order)

| Bill To:                                                                           |                                   | PURCHASE ORDER                             |                                                                                      |              |             | Start with the excel PSI purchase order                                                    |                                                                                                    |  |
|------------------------------------------------------------------------------------|-----------------------------------|--------------------------------------------|--------------------------------------------------------------------------------------|--------------|-------------|--------------------------------------------------------------------------------------------|----------------------------------------------------------------------------------------------------|--|
| Gravity Oilfi<br>Corporate Office<br>3300 North A Str                              | ield Services<br>reet, Building 4 | DATE 8/27/2018<br>PO # CRF91-1             |                                                                                      |              |             | 1. Fill in the Date                                                                        |                                                                                                    |  |
| Suite 100<br>Midland, TX 7970<br>Email: A.P@gvty                                   | 05<br>v.com (Accounts Payab       | le)                                        |                                                                                      |              |             |                                                                                            | <ol> <li>Fill in the <b>PO#</b> using your branch ID and<br/>sequence the purchase orders accordingly<br/>starting at -1</li> </ol> |  |
| VENDOR<br>POWER SOLUTIONS INTERNATIONAL, Inc.<br>Parts Department<br>201 Mittel Dr |                                   |                                            | SHIP TO<br>Gravity Oilfield Services<br>Central Repair Facility #91<br>1717 Hal Ave. |              |             |                                                                                            | 3. Verify the <b>BIII To</b> information is the correct corporate address as shown.                                                 |  |
| Wood Dale, IL 60191 USA<br>Phone: 888-331-5769                                     |                                   |                                            | Cleburne TX 76<br>817-558-9194                                                       | 031          |             |                                                                                            | 4. Verify The <b>Vendor</b> information is correct as shown.                                                                        |  |
| Payment Terms                                                                      | Date Parts Required               | SHIP VIA                                   |                                                                                      | SHIPPING TER | MS          |                                                                                            | 5. Verify the Ship To information is the correct                                                                                    |  |
| Net-30                                                                             | ASAP See Ship To:                 |                                            | "Ship Best Way / Pre-P                                                               |              | y and Add"  |                                                                                            | desired branch address the items will ship to.                                                                                      |  |
| ITEM #                                                                             | DESCRIPT                          | ION                                        | QTY                                                                                  | UNIT PRICE   | тот         | NL I                                                                                       | 6 Varify the neumant terms dates parts required                                                                                     |  |
| 39004423                                                                           | PSI Service Engine 4X (NEW-DRY)   |                                            | 2 4,300.0                                                                            |              |             | 8,600.00                                                                                   | o. Venily the payment terms, dates parts required                                                                                   |  |
| 39003090                                                                           | PSI Service Engine 8.8L (NEW-DRY) |                                            | 5                                                                                    | 9,400.00     | 4           | 7,000.00                                                                                   | ship via, a shipping terms are as shown.                                                                                            |  |
| 39000998                                                                           | GIVI 5.7L                         |                                            | 4 2,695.0                                                                            |              | 1           | 1,580.00                                                                                   | 7. Fill in the literary of eastion with the DCI next                                                                                |  |
| Z80000636                                                                          | Valve Spring                      |                                            | 800                                                                                  | 4.72         |             | 3,776.00                                                                                   | 7. Fill in the item # section with the PSI part                                                                                     |  |
| 39004401                                                                           | NA 8.8L Short Block               |                                            | 1 4,500.0                                                                            |              |             | 4,500.00                                                                                   | number that is to be ordered                                                                                                    |  |
| 612897                                                                             | WATER PUMP (V-Series)             |                                            | 20 425.00                                                                            |              | 8           | 8 500 00                                                                                   |                                                                                                    |  |
| 610960                                                                             | WATER PUMP GASKET                 |                                            | 20                                                                                   | 3.87         |             | 77.40                                                                                      | 8. Fill in the <b>Description</b> section with the                                                                                  |  |
| 53000041                                                                           | IGNITION COIL WITH BOOTS          |                                            | 48                                                                                   | 44.11        |             | 2,117.28                                                                                   | corresponding part description that is to be                                                                                        |  |
| 612500                                                                             | THERMOSTAT 3 181F 83C             |                                            | 12                                                                                   | 13.74        |             | 164.88                                                                                     | ordered.                                                                                                    |  |
| 610262                                                                             | THERMOSTAT GASKET                 |                                            | 12                                                                                   | 0.79         |             | 9.48                                                                                       |                                                                                                    |  |
| 610261                                                                             | THERMOSTAT C                      | D-RING                                     | 12                                                                                   | 0.55         | )           | 6.60                                                                                       | 9. Fill in the <b>QTY</b> section with the corresponding                                                                            |  |
| 32500662                                                                           | THROTTLE BO                       | DDY                                        | 24                                                                                   | 86.54        |             | 2,076.96                                                                                   | quantity that is to be ordered                                                                                                    |  |
| 610773                                                                             | GUIDE, VAL                        | VE                                         | 500                                                                                  | 6.39         |             | 3,195.00                                                                                   | quantity that is to be ordered.                                                                                                    |  |
|                                                                                    |                                   |                                            |                                                                                      | SUBTOTAL     | 9           | 1,603.60                                                                                   | 10 Fill in the <b>Unit Price</b> section with the                                                                                   |  |
| Comments or Specia<br>Thank You for your                                           | al Instructions<br>Business       | TAX<br>SHIPPING<br>OTHER                   |                                                                                      |              | ·<br>·<br>· | corresponding part price from the current version<br>of the PSI OEM Fleet Pricing document |                                                                                                    |  |
|                                                                                    |                                   |                                            |                                                                                      | TOTAL        | \$ 9        | 1,603.60                                                                                   |                                                                                                    |  |
|                                                                                    | If you have any q<br>Mai          | uestions about this p<br>intenance.Departm | urchase order, pl<br>ent@gvty.com                                                    | ease contact |             |                                                                                            | NOTE: The subtotal will auto populate based on<br>quatity and price.                                                                |  |

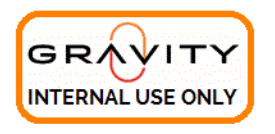

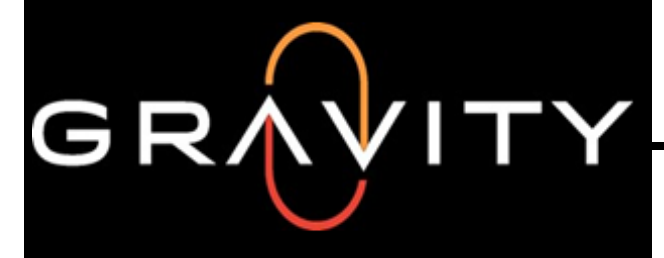

## MAINTENANCE OPERATIONS STANDARD PRACTICE

Process for ordering PSI Parts

INSTRUCTION NUMBER: 105-0024

Step 2. (Convert the Excel PSI Purchase Order into a PDF document)

| $\bigcirc$ |                                                                                                    |
|------------|----------------------------------------------------------------------------------------------------|
| Info       | Export                                                                                              |
| New        |                                                                                                    |
| Open       | Create a PDF/XPS Document Create a PDF/XPS Document Preserves layout, formatting, fonts, and images |
| Save       | Change File Type Content can't be easily changed                                                    |
| Save As    |                                                                                                    |
| Print      | Create                                                                                              |
| Share      | PDF/APS                                                                                             |
| Export     |                                                                                                    |
| Publish    |                                                                                                    |
| Close      |                                                                                                    |

- 1. Click the "File" tab. ...
- 2. Click "Export"....
- 3. Click "Create PDF/XPS". ...
- 4. Name the file with the PO # and save the file.

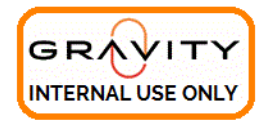

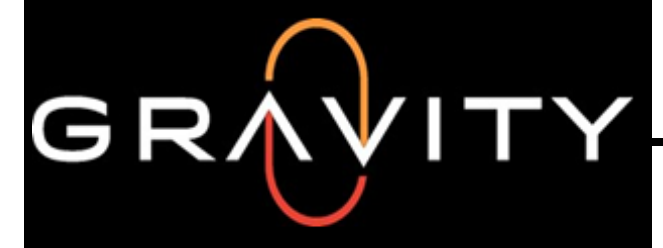

## MAINTENANCE OPERATIONS STANDARD PRACTICE

Process for ordering PSI Parts

INSTRUCTION NUMBER: 105-0024

Step 3. (Submitting your parts order)

- Verify all the applicable information you entered is correct and submit your PDF PSI Parts Purchase Order through email to any one of the following PSI Contacts.
- <u>Nick.Thanepohn@psiengines.com</u>
- <u>alex.popa@psiengines.com</u>
- john.nachman@psiengines.com

PSI Parts 1-630-350-9400 Ext: 45366 (Main) 1-630-350-9588 (Fax) PSI 1-630-281-7079 (Direct) Toll Free 888-331-5769

- 2. Copy <u>Maintenance.Department@gvty.com</u> in your email to PSI.
- 3. Be sure to upload all of your PDF PSI Parts Purchase orders into your Branches assigned BOX folder in the PSI OEM PARTS Files & Procedures folder.

NOTE: An updated parts ordering process is already in the works between the Gravity Maintenance Department and PSI. This process will encompass eMaint integration, automated parts ordering and inventory visibility at the branches and the supplier. Anticipated roll out is coming very soon. You will all be notified of the specific launch date when that information becomes available.

Please reach out to <u>Maintenance.Department@gvty.com</u> if you have any questions.

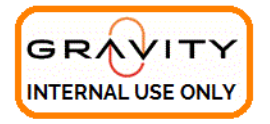